1

#### 高松商工会議所会館ご使用の流れ

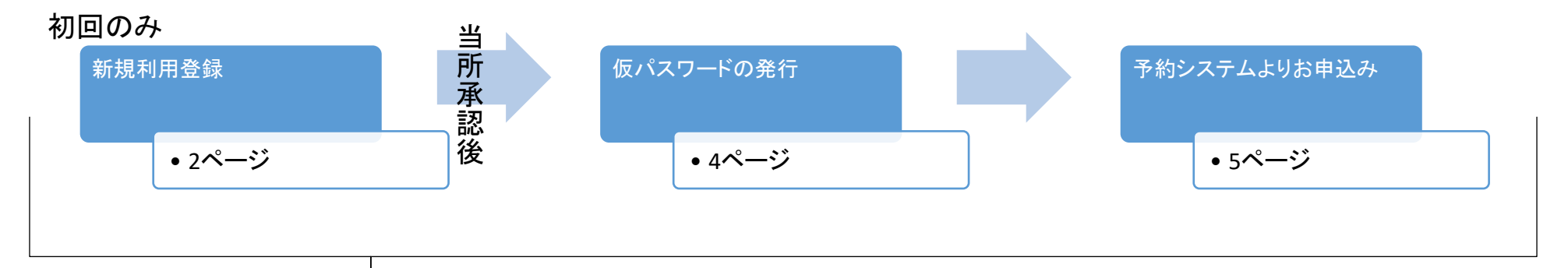

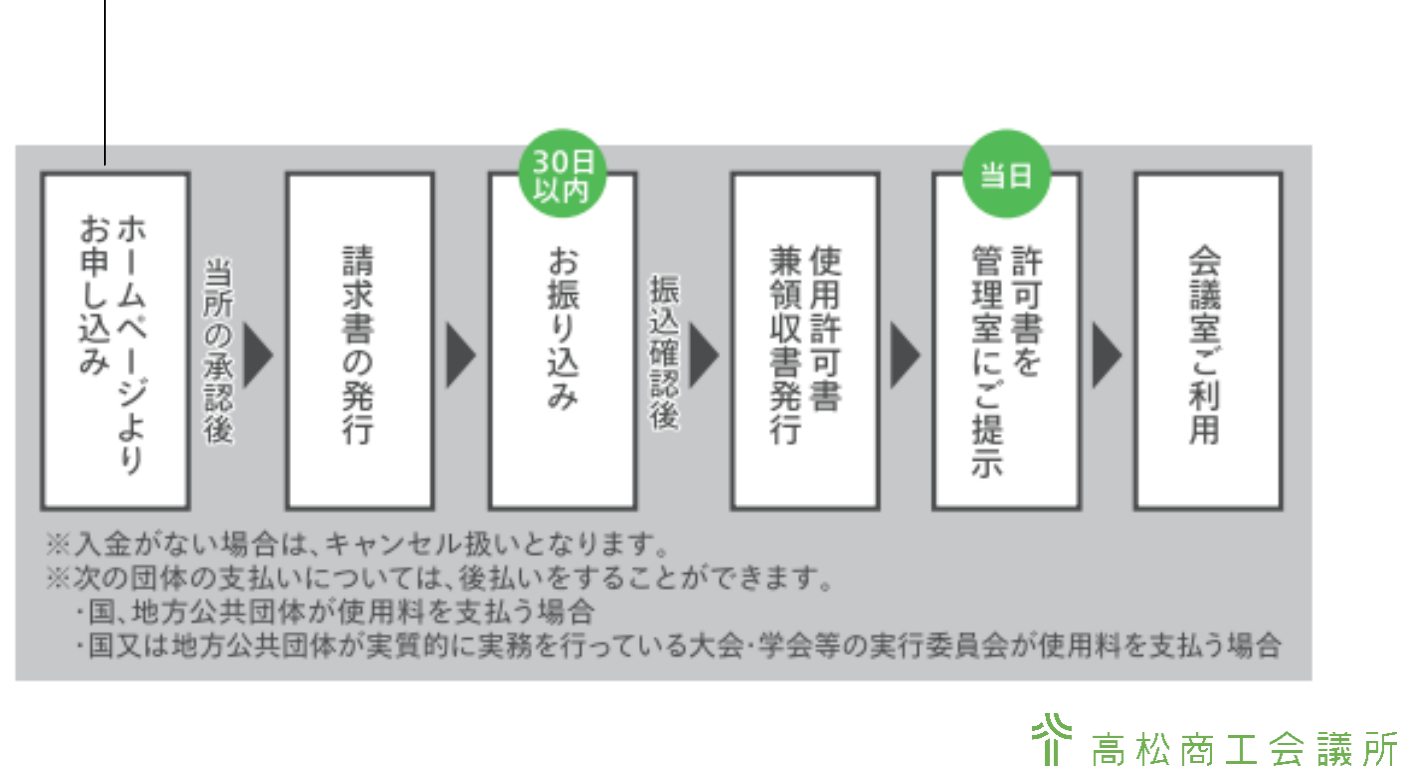

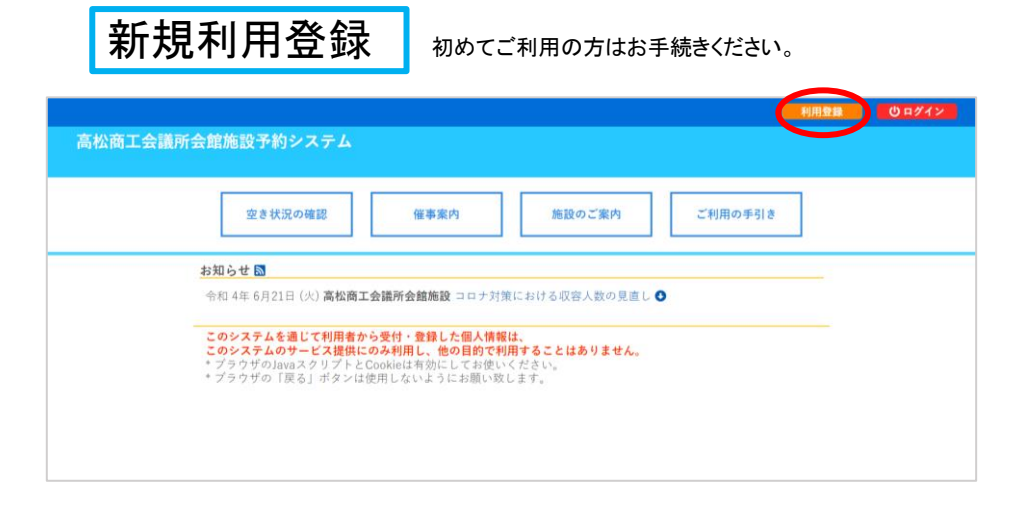

①利用登録をクリックしてください。

# ②表示される利用規約をご確認ください。同意ボタンを押すと利用者情報入力画面が表示されます。

③利用者情報を入力してください。

④入力後確認ボタンを押してください。

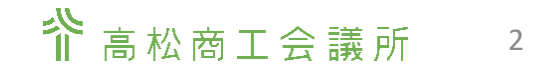

| 高松商          | <b>商工会議所</b> 会       | <b>会館施設予約システム</b> |             |                                         |                      |
|--------------|----------------------|-------------------|-------------|-----------------------------------------|----------------------|
| *            | ご利用の手引               | 8                 |             |                                         |                      |
|              |                      | 1                 | 川用登録申し込み    |                                         |                      |
| 登録する<br>⊘は、2 | 5利用者の情報:<br>入力必須項目で: | i 入力してください。<br>「。 |             |                                         |                      |
|              |                      |                   |             | 利用者名等                                   |                      |
|              |                      |                   | 地域区分        | ●高松市内 ○香川県内 ○香川県外                       |                      |
|              |                      |                   | 使用者区分💙      | ○会員○一般○国・地方公共団体 ◎高松商工会議所                |                      |
|              |                      |                   |             | 利用者                                     |                      |
|              |                      | -                 | 氏名♥         | 高松商工会議所                                 | (団体の場合は団体名)          |
|              |                      | _                 | かな😏         | たかまつしょうこうかいぎしょ                          |                      |
|              |                      |                   |             | 代表者                                     |                      |
|              |                      | _                 | 此指          | (国体の場合の体)                               |                      |
|              |                      | -                 | かな          |                                         |                      |
|              |                      | -                 | £ * •       | 担当者                                     |                      |
|              |                      |                   | U LO        | 9*5019                                  |                      |
|              |                      |                   | 11-14       | Logar C                                 |                      |
|              |                      |                   |             | 連絡先等                                    |                      |
|              |                      |                   | 郵便番号♥       | 760 - 8515 (半角数字) 住所検索                  |                      |
|              |                      |                   | 住所😎         | 西川県高松市園町2丁目2-2                          |                      |
|              |                      |                   | 建物名等        |                                         |                      |
|              |                      |                   | 瀘絡先♥        | 087 - 825 - 3501 (半角数字)                 |                      |
|              |                      |                   | 緊急這絡先       | - · · · · · · · · · · · · · · · · · · · |                      |
|              |                      |                   | FAX         | (半角数字)                                  |                      |
|              |                      |                   | メールアドレス😏    | kain@takacol.or.jp                      |                      |
|              |                      |                   | メールアドレス     | kain@takacol.or.jp                      |                      |
|              |                      | -                 | メール送信指定     | ○送信しない ●送信する                            |                      |
|              |                      |                   | 利用者のというワード  |                                         | 会は、受問に封口にたおく場合がなります。 |
|              |                      |                   | NTERCRAVE N | は、目前の季に流に先行がたらます。王、日、代日ではらび場            | 日は、本紀に取日いたにく場合があります。 |
|              |                      |                   |             | $\frown$                                |                      |
|              |                      |                   |             | 前に戻さん確認                                 |                      |
|              |                      |                   |             |                                         | •                    |

⑤入力内容を確認後、登録ボタンを押してください。

ご利用の手引き ~ 利用登録お申し込みの確認 ご利用申し込みを受け付けました。 受付内容を審査後、登録したメールアドレスに結果を通知します。 それまでお待ちください。

利用登録申し込み

地域区分 高松市内 使用者区分 高松同工会派所 氏名 高松商工会議所 かな 丸かまつしょうこうかいぎしょ (一の下ざしス kaller(Takarot or In)

利用者名等

利用者名等

FURDING

化曲相

10.0.4

連絡先等

481 2742 高松商工会議所会館施設予約システム 会ご利用の手引き

下記の受付番号で受け付けました 受付番号:x2206226262671

入力していただいたメールアドレスに確認のメールを述信しました。 メールに記載されているURLをクリックしてお申込を完了してください

高松市内 高松向工会議所

平桥助 じむきょく 氏名 かな

087 - 825 - 354 FAX -・・ メールアドレス kalinitak メール送信指定 送信する

氏名 かな

氏名 かな

郵便費号

住所 通助名等 道林先 緊急運輸先

高松商工会議所会館施設予約システム

高松商工会議所 たかまつしょうこうかいぎしょ

760-8515 費川県高松市乗町2丁目2-2

「松商工会議所会館施設予約システム 会 ご利用の手引き

利用登録申し込み 内容を確認の上、よろしければ「登録」ボタンを、修正する場合は「修正」ボタンを押してください。

⑥登録したメールアドレスにURLが届きます。 URLをクリックする事で登録申請受付完了です。

メールが届かない場合は、メールアドレスが間違っている可能性があります。当所までご連絡ください。 087-825-3501(会員活動推進課)

登録申請受付完了後、当所にて記載内容を確認します。当所の承認が得られた後、利用者IDと仮パスワード をご登録のメールアドレスに送信します。

ID・パスワードの発行までに数日かかることもありますので、ご了承ください。

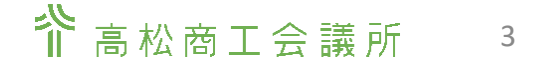

### 仮登録から本登録への切り替え

| 空き状況の確認 催事案内 | 施設のご案内 ご利用の手引き                                                                                                    |
|--------------|----------------------------------------------------------------------------------------------------|
|              | Ф. 2 81/2/042         95/2/0         30/2/2/0         21/00/9/18           НЛЯ 222         НЛЯ 222         НЛЯ 222           102/1/27-F\$3/2/LT (//2014)         10/2/2         10/2/2           102/1/27-F\$3/2/LT (//2014)         10/2/2         10/2/2           102/1/2         10/2/2         10/2/2 |

|                                                          |               | し ログアウト    |
|----------------------------------------------------------|---------------|------------|
| 高松商工会議所会館施設予約システム                                        |               |            |
|                                                          |               |            |
|                                                          |               |            |
| 仮パスワードの変更 :: 【高                                          | 公商工会議所]       |            |
| 仮パスワードを変更してください。                                         |               |            |
|                                                          | 新しいバスワード      |            |
|                                                          | 新しいパスワード(確認用) |            |
| ※ご注意!パスワードは次の形式で設定してください。                                |               |            |
| <ul> <li>・使用可能文字 数字と英小文字</li> <li>・文字数 8~12文字</li> </ul> |               |            |
|                                                          |               |            |
|                                                          | 変更クリア         |            |
|                                                          |               |            |
|                                                          |               |            |
|                                                          |               |            |
|                                                          |               |            |
|                                                          |               |            |
|                                                          | · ·           |            |
|                                                          |               |            |
|                                                          |               |            |
| のさせ辺の政初                                                  | 由込みの変認、取得     | 房庭の遊園      |
| 主されたの確認                                                  | 中区の911世紀・以月   | 相互互座でリロ性部の |
|                                                          |               |            |
|                                                          |               |            |
| パスワ                                                      | 7ード変更 連絡      | 先変更        |
|                                                          |               |            |
|                                                          |               |            |
|                                                          |               |            |

#### ①メールもしくは使用者登録通知書に記載の使用者 IDと仮パスワードを使ってログインしてください。

#### ②パスワードの変更をしてください。 ※数字と英小文字を使用、8~12文字

③ログイン後マイページで連絡先登録内容をご確認く ださい。

今後変更がある場合も、こちらから手続きできます。

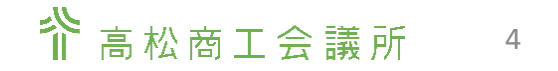

### 予約方法

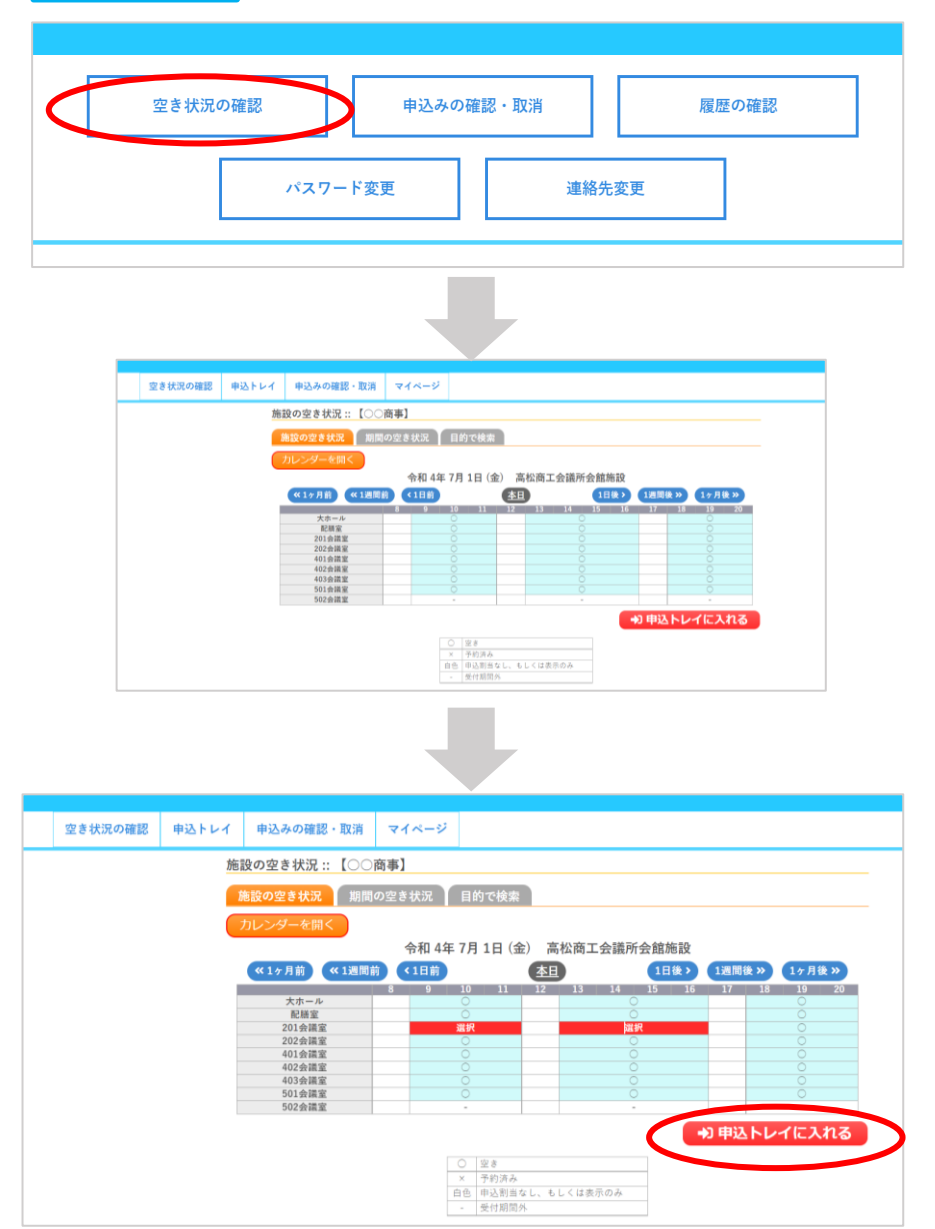

①空き状況の確認をクリックしてください。

#### ②ご希望の日を指定し、予約したい部屋・時間の〇印 をクリックして選択してください。

③選択がすべて終わったら申込トレイに入れてください。

## ※複数日ご希望の場合は日毎に申込トレイに入れてください。

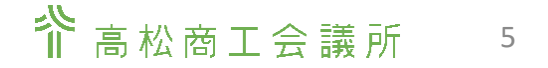

| 主されルの確認 | ተረጉሥባ | ate 22.05 (1) \$   | 11.60 ° 4X/H    | *1//-2      |         |           |                 |                 |
|---------|-------|--------------------|-----------------|-------------|---------|-----------|-----------------|-----------------|
|         | 申认    | ふトレイ ::            | 【〇〇商事           | 1           |         |           |                 |                 |
|         |       |                    |                 |             |         | 申込内容      |                 |                 |
|         | ♥は    | 、入力必須項目<br>目的と使用人類 | です。<br>(は「情報入力」 | ボタンを押して「    | 申込情報入力  | 1」画面で入力し  | てください。          |                 |
|         |       |                    | 催事区分🕏           |             | ×       | 催事詳細⊘     | - *             |                 |
|         |       | <                  | 使用内容💙           | 使用内容のイン     | ノターネット  | 公開 〇公開する  |                 |                 |
|         |       |                    | 使用施設            |             | 高松      | 商工会議所会館)  | 施設 201会議室       | 情報入力            |
|         |       |                    | 使用日時            |             | 令和      | 14年7月1日(金 | :) 9:00 - 17:00 |                 |
|         |       | 1                  | 使用目的🕏           | 使用目的が選 いません | 択されて    | 使用人数🕏     | 使用人数が入力されていません。 | PTS version and |
|         |       |                    | 料金              |             | 22,176円 | 申込状況      | 予約              | REAM            |
|         |       |                    |                 |             |         | 申込み       |                 |                 |
|         |       |                    | り申込を約           | 売ける         |         |           |                 |                 |

| a na na na na na na na na na na na na na | THE REPORT OF THE PARTY OF THE PARTY OF THE | Company Cont |                                                   |      |
|------------------------------------------|----------------------------------------------------------------------------------------------------|--------------|---------------------------------------------------|------|
| 申                                        | 込情報入力 :: 【〇〇雨                                                                                                    | 商事】          |                                                   |      |
|                                          |                                                                                                    | 使用施設         | 高松商工会議所会館施設 201会                                  | 通定   |
|                                          |                                                                                                    | 使用日時         | 令和 4年 7月 1日 (金) 9:00 - 1                          | 7:00 |
|                                          |                                                                                                    | 使用人数         | 10 人                                              |      |
|                                          |                                                                                                    | 4            | ペント 会議                                            | 試験   |
|                                          |                                                                                                    | 使用目的         | 控室                                                |      |
|                                          |                                                                                                    | 201 IP       | 受調料・入場料等を<br>徴収する催物、物品<br>販売、見本市、展示<br>会等に使用【20%】 |      |
|                                          |                                                                                                    | 0            | 他の申込も同じ設定にする。                                     |      |
|                                          |                                                                                                    |              | 屋ろ 確定                                             |      |

| 空き状況の確認 | 申込トレイ                | 申込みの確認・           | 取消 マイページ                     |                   |           |           |  |
|---------|----------------------|-------------------|------------------------------|-------------------|-----------|-----------|--|
|         | 申込トレイ::              | 【高松商工会            | 議所 検定担当】                     |                   |           |           |  |
|         |                      |                   |                              | 申込内容              |           |           |  |
|         | ●は、入力必須項<br>使用目的と使用人 | 目です。<br>数は「情報入力」ボ | タンを押して「申込情報入                 | 力」画面で入力してくだ       | isi.      |           |  |
|         |                      | 催事区分😏             | ■<br>第用・試験 マ                 | 催事詳細 <b>○</b> 検定  | (1)(現象 ~  |           |  |
|         |                      | 使用内容🤣             | <b>第記検定試験</b><br>使用内容のインターネッ | - 소開 (● 소開する 〇 소) | 用しない      |           |  |
|         |                      | 使用施設              | 高松商工                         | 会議所会総施設 201会議     | 室(上限21名)  | (240.2.4) |  |
|         |                      | 使用日時              | ÷1                           | 日4年6月22日(水)13:00  | 0 - 21:00 |           |  |
|         | ^                    | 使用目的😏             | 試験                           | 使用人数😏             | 20 人      |           |  |
|         |                      | 料金                | 19.200円                      | 申込状况              | 予約        | 10:21     |  |

④催事区分、催事詳細、使用内容を入力後、情報入力 ボタンを押してください。

※時間の延長等ご希望ございましたら、使用内容に記 載もしくは当所までお電話ください。 087-825-3501(会員活動推進課)

⑤使用人数を入力し、使用目的を選択してください。 入場料等を徴収する場合は加算を選択し、確定ボタ ンを押してください。

⑥設備器具を選択してください。※備品のお申込数が在庫数を超えていた場合、会議室自体の予約が取れないことがあります。

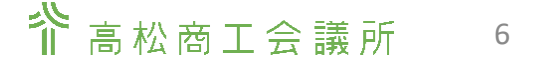

| 空き状況の確認 | 申込トレイ | 申込みの確認・取消     | マイページ   |                               |     |
|---------|-------|---------------|---------|-------------------------------|-----|
|         | 設備器具達 | 张 :: 【高松商工会議用 | 所 検定担当】 |                               |     |
|         |       | 使用施設          | 高村      | 商工会議所会館施設 201会講室(上限21名)       |     |
|         |       | 使用日時          |         | 令和 4年 6月22日 (水) 13:00 - 21:00 |     |
|         |       | 楽複数の設備器       | 具を選択するこ | とができます。                       |     |
|         |       |               |         | 音響設備                          | (x) |
|         |       |               |         | 胰腺酸磷                          | (M) |
|         |       |               |         | その他                           | (F) |

| 室き状況の確認     | 申込トレイ | 中込みの確認・取消    | *1*-5        |                                                        |   |   |  |
|-------------|-------|--------------|--------------|--------------------------------------------------------|---|---|--|
|             | 论情辞共识 | R::【高松商工会講所  | 検定担当]        |                                                        |   |   |  |
|             |       | 使用制設<br>使用目的 | 848<br>(     | 二 会話所会報話級 201会話堂(上限216)<br>942 4年 6月22日(8) 13:00・21:00 |   |   |  |
|             |       | 東権数の設備器は     | しを選択すること     | ができます。                                                 |   | a |  |
| マイクロホン(2本日本 | e) 🔼  | ▼イクロキン(33)   | KRALE)       | *****                                                  | 0 |   |  |
| 移動式CDプレーヤー  |       | 移動式スピーカー・    | <b>マイクセッ</b> | マルチマイクスピーカーシステ<br>ム                                    | 0 |   |  |
|             |       |              |              | 1440 C                                                 |   |   |  |

| 聖書根況の職部 | 申込下レイ        | 中込みの確認・取消                | 81-2-0       |                                                                                                    |                 |   |     |
|---------|--------------|--------------------------|--------------|----------------------------------------------------------------------------------------------------|-----------------|---|-----|
|         | <b>拉课器具谓</b> | R::【高松商工会講用              | 快定检查]        |                                                                                                    |                 |   |     |
|         |              | 10-4 M (2)<br>(0-4 (2)-4 | A 108 2 4 18 | - ANY 10 101 - ANY 10 - ANY 10 | 1.00            |   |     |
|         |              | 東複数の設備務は                 | 日本選択することができ  | 11.                                                                                                    |                 | _ |     |
|         |              |                          | 11           | 12.98                                                                                                    |                 |   |     |
|         | 通点プロジェクラ     | -18,93-                  | 登録式スクリーン     | 0.                                                                                                    | *************** | 0 |     |
|         |              |                          | 4            | 5 48.                                                                                                    |                 |   | (8) |

| まき状況の確認 中込                                                  | トレイ 申請       | いってい 見道 マイベー   | ·9                                                   |            |   |
|-------------------------------------------------------------|--------------|----------------|------------------------------------------------------|------------|---|
|                                                             | <b>这供粉</b> 月 | 選択::【高松商工会議所   | 検定担当]                                                |            |   |
|                                                             |              | 使用指指<br>使用白珠   | 第5日南王会選所会飲務限201会選届(上限218)<br>会初4年4月22日(※)13:00-22:00 |            |   |
|                                                             |              | 東複数の設備務員       | を選択することができます。<br>音響設備                                |            | ۲ |
|                                                             |              |                | その地                                                  |            | ۲ |
| $\pm 7 \in \mathbb{P}  d = \mathbb{P}(1 \oplus \mathbb{R})$ | 1 1          | ☆ワイトボード(2会員以上) | 시 1 🔽 ЦАр-к 🔼                                        | ->->>      | • |
| レーザーボインター                                                   | 0 0          | RMT#SSM        | X 79346 (608) X                                      | 7クリル紙 (田和) | • |
| 道知识分                                                        |              | パーテーション        | ▲ 🔽 インターネット2008 (MAR) 🛛 🔀 🕄                          | 11年後(2台永で) | • |
|                                                             |              | 0              | 28 × 200 ARTS                                        |            |   |

☆音響設備・映像設備・その他 それぞれから必要なものを選択してください。

※マイクは2本まで無料です。3本必要な場合は2本.1本と入力してください。

※ホワイトボードは1台まで無料です。2台必要な場合は1台.1台と 入力してください。

※〇印の設備を使用する場合は選択してください。

⑦すべて選択出来たら確定ボタンを押してください。

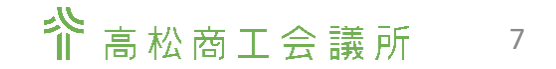

| +1       |                 | ·· · · CONTAN      | ,         |         | 由认内容                   |                       |          |
|----------|-----------------|--------------------|-----------|---------|------------------------|-----------------------|----------|
| ●は<br>使用 | 、入力必須<br>目的と使用。 | 項目です。<br>人数は「情報入力」 | ボタンを押して「日 | 申込情報入   | カ」画面で入力し               | .てください。               |          |
|          |                 | 催事区分♥              | イベント      | ~       | 催亭詳細♥                  | 展示会・展覧会 🗸             |          |
|          |                 | 使用内容               | 新商品・展示    | 販売会     |                        |                       |          |
|          |                 |                    | 使用内容のイン   | ターネット   | 公開 〇公開する               | 5 ●公開しない              |          |
|          |                 | 使用施設               |           | 高机      | 2周工会議所会館<br>附将設價證具 · 價 | 施設 201会議室<br>(品あり(9件) | 報入力      |
|          |                 | 1 使用日時             |           | ÷1      | 04年7月1日(金              | e) 9:00 - 17:00       | 1110-001 |
|          |                 | 使用目的               | 4~>       | F       | 使用人数                   | 10 人                  |          |
|          |                 | 料金                 |           | 38.161円 | 1013-6410              | 予約                    | 8.m      |

| き状況の確認 申込トレイ 申込みの確 申込完了:: () | 認・取  | 消 マイベ | -9                        |                    |                        |  |
|------------------------------|------|-------|---------------------------|--------------------|------------------------|--|
|                              |      |       | 申辽                        | 内容                 |                        |  |
|                              |      | 催事区分  | イベント                      | 使事詳細               | 展示会・展覧会                |  |
|                              | 使用内容 |       | 新商品・展示販売会<br>使用内容のインターネット | 公開:公開しな            | cto                    |  |
|                              | 中該番号 |       |                           | 2206037            |                        |  |
|                              |      | 使用施設  | 高松                        | 商工会議所会部<br>博設備器具,( | (施設 201会議室<br>青品あり(9件) |  |
|                              |      | 使用日時  | 会和                        | 4年7月1日(9           | 全) 9:00 - 17:00        |  |
|                              | 1    | 使用目的  | イベント                      | 使用人数               | 10人                    |  |
|                              |      | 料金    | 38,161円                   | 申込状況               | 予約                     |  |
|                              |      |       | 予約申込を                     | 受け付けました            | 5./                    |  |
|                              |      |       | 申請番号 2206037              | のお支払               | いはこちら                  |  |
|                              |      |       |                           |                    |                        |  |

#### ⑧申込内容画面で申込内容を確認し、申込みボタンを 押してください。

## ⑨申込完了です。ご登録のメールアドレスに予約情報が届きます。申込みの確認・取消でも確認ができます。

※備品の追加申し込みや、申込時間の前後1時間延 長はこの画面ではできません。 お電話ください。087-825-3501(会員活動推進課)

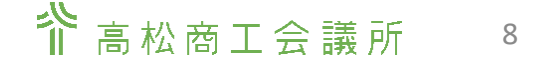

### 予約の確認・取消方法

|        | パスワード家                              | 変更                                                                                 | 連絡先変更                                                                                                    |                                                                                                    |                                                                                                    |  |
|--------|-------------------------------------|------------------------------------------------------------------------------------|----------------------------------------------------------------------------------------------------|----------------------------------------------------------------------------------------------------|----------------------------------------------------------------------------------------------------|--|
|        |                                     |                                                                                    |                                                                                                    |                                                                                                    |                                                                                                    |  |
|        |                                     |                                                                                    |                                                                                                    |                                                                                                    |                                                                                                    |  |
|        |                                     |                                                                                    | 7                                                                                                    |                                                                                                    |                                                                                                    |  |
| 申込トレイ申 | 込みの確認・取消                            | マイページ                                                                              |                                                                                                    |                                                                                                    |                                                                                                    |  |
| 申込状    | 況照会 :: 【○○商                         | [事]                                                                                | ▼ 利用施設 ▲                                                                                                    | 内容部級 由語                                                                                                    | 肉富 お支払い                                                                                                    |  |
| 子的     | 2206037                             | 令和 4年 7月 1日 (金)<br>9:00-17:00                                                      | 高松商工会議所会館施設<br>201会講室<br>備品 9件                                                                                                    |                                                                                                    | 示変示                                                                                                    |  |
|        |                                     |                                                                                    |                                                                                                    |                                                                                                    |                                                                                                    |  |
|        |                                     |                                                                                    |                                                                                                    |                                                                                                    |                                                                                                    |  |
|        |                                     |                                                                                    |                                                                                                    |                                                                                                    |                                                                                                    |  |
|        |                                     |                                                                                    |                                                                                                    |                                                                                                    |                                                                                                    |  |
|        | 申込トレイ 申込<br>中込<br>す<br>秋<br>思<br>予約 | 中込トレイ     中込みの確認・取消       中込状況照会::     【○○商       マロス     マロス       ア約     2206037 | 中込トレイ     申込みの確認・取消     マイページ       申込状況照会::     [○○商事]       マスペ     マネスの確認・取消     マイページ       中込状況照会::     [○○○商事]       マスペ     マネスのの目的の目的の目的の目的の目的の目的の目的の目的の目的の目的の目的の目的の目的 | 中込トレイ     申込みの確認・取消     マイページ       申込状況照会::     〇〇商事       「ひば込▲ ダウ油与ラム     ダガニロム       予約     2206037       中島、日本17月1日(金)     三七日二年二年二年二年二年二年二年二年二年二年二年二年二年二年二年二年二年二年二年 | 中込トレイ     中込みの確認・取消     マイページ       申込状況照会::     〇〇商事)       Ý(以2)     ダ 利用日日本     ダ 利用日日本       デ約     2000037     19:00-17:00 |  |

| 申 | 込内容詳細 :: 【 | 〇〇商事】   |                                                                                                    |      |                |  |
|---|------------|---------|----------------------------------------------------------------------------------------------------|------|----------------|--|
|   |            | 申請番号    | 予約·抽選状況                                                                                                    | 予約状態 | 施設使用料          |  |
|   |            | 2206037 | 予約                                                                                                    | 仮予約  | 38,161 円 (未入金) |  |
|   |            | 利用日時    | 令和 4年 7月 1日 (金) 9:00-17:00                                                                                                    |      |                |  |
|   |            | 施設      | 高校館工会運行介全施設全部分室施設2010会運営<br>液晶プロジェクター(20)で込み)(1台)ホウ741ボード(2台目以上)(1台)<br>持込電気器具(10台)アクリル板(機用)(4纹)ホワイトボード(1台目)<br>(1台)レーザーボインター(1支)延長コード(24)駐車場(2台まで)(2<br>台)アクリル板(前用)(1段) |      |                |  |
|   |            | 目的      |                                                                                                    | イベント |                |  |
|   |            | 申込日     | 令和 4年 6月16日 (木)                                                                                                    |      |                |  |

①ログインしてマイページの申し込みの確認・取消ボタンを押してください。

②申込済みの予約一覧が表示されます。内容を確認したい(取り消したい)予約の内容詳細の表示ボタンを押してください。

③予約状態が「仮予約」で使用日が1か月以上先の予約は取消しが可能です。取消しが可能な予約には取消 ボタンが出ます。

取消したい予約の取消ボタンがない場合は、お電話く ださい。 087-825-3501(会員活動推進課)

ака⊥会議所 9